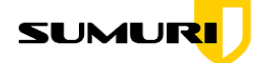

## Finding a USB Serial Number in PALADIN

If you are submitting a demo request for CARBON, you will need to provide a USB serial number from a drive running the latest version of CARBON-PALADIN. Follow the instructions below to find your USB's serial number.

- 1. Boot to the latest version of CARBON-PALADIN. Follow the links below to get updated if you have not already:
  - a. NEW VERSION: <u>https://drive.google.com/drive/folders/1jZP7Nuz5m\_35sgWN4</u> vjFLc4rm0AQV9Ac?usp=sharing
  - b. Creating your own PALADIN USB Guide: https://sumuri.com/portfolio/how-to-make-your-own-paladin-usb/
- Open the terminal and run the command usb-devices | grep -B 5 usb-storage. Find your USB in the list of hardware devices to acquire the serial number.

paladin@PALADIN:~\$ usb-devices | grep -B 5 usb-storage

- P: Vendor=090c ProdID=1000 Rev=11.00
- S: Manufacturer=Samsung
- S: Product=Type-C
- S: SerialNumber=0376120100012239
- C: #IIS= I CIG#= I ALI=80 MXPWI=300mA

I: If#=0x0 Alt= 0 #EPs= 2 Cls=08(stor.) Sub=06 Prot=50 Driver=usb-storage

paladin@PALADIN:~\$

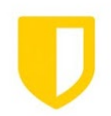